# Organiser le Bureau Windows

Ce n'est pas un mode d'emploi mais une idée personnelle indiquant la manière d'utiliser un ordinateur, comment l'organiser avec ce qu'il faut faire et ce qu'il ne faut pas faire.

Il est toutefois évident que le contenu d'un ordinateur est tout à fait personnel et que chacun peut y faire ce qu'il veut dans les limites de la légalité.

## Organiser son bureau

Le bureau est le premier espace que vous allez voir, c'est de là que vous allez lancer des applications et logiciels à partir de diverses sources, soit d'icônes affichées sur le bureau, soit à partir du menu « **Démarrer** » ou bien en cliquant les items de la barre de lancement rapide.

## 1 - Les icônes du bureau

<u>Sur le bureau on ne devrait y voir que des raccourcis</u>, ces icônes qui ont une petite flèche

Ce sont des fichiers de petites tailles qui ne surchargent pas la gestion de l'écran. <u>Il faut éviter</u> de mettre des icônes de programmes, des dossiers contenant des documents ou autres fichiers multimédias (vidéos, musiques ou photos), mais rien ne l'interdit, à chacun ses habitudes.

Il est si facile de créer un raccourci qui ira ouvrir le dossier contenant vos vidéos préférées :

### Exemple :

Faire un clic droit sur le dossier ou fichier ou Programme

Dans le menu contextuel, repérer : « Envoyer vers »

sur Windows 11 il faut d'abord choisir « Afficher d'autres options » Dans le sous-menu choisir : « Bureau (créer un raccourci) »

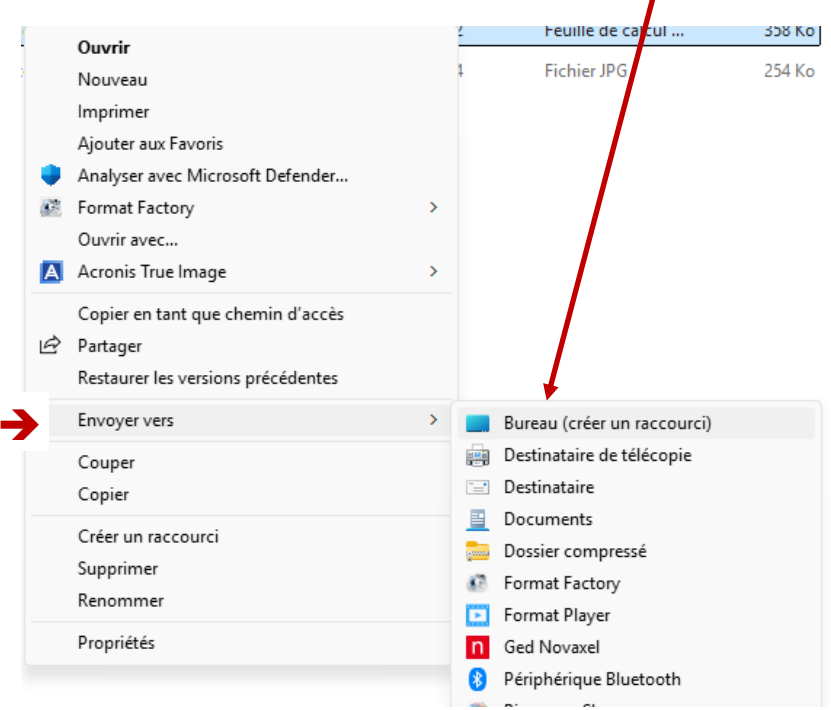

→ Le raccourci est maintenant sur le bureau

# 2 – Le menu Démarrer

Si vous n'aimez pas avoir un écran surchargé d'icônes, vous pouvez alors utiliser le menu démarrer et agencer votre menu de démarrage avec les applications.

#### Il y a plusieurs façons de procéder :

Faire un clic droit sur l'icône d'un raccourci d'un programme Dans le menu contextuel, repérer : « Epingler au menu démarrer »

→ Le raccourci est maintenant affiché dans la partie droite du menu Démarrer, l'icône qui est toujours sur le bureau peut à présent être effacée ou gardé selon le besoin.

#### Autre manière pour installer des raccourcis dans le menu démarrer :

Aller dans la liste des programmes installés Faire un clic droit sur votre choix Cliquer sur « Epingler au menu démarrer » L'icône du raccourci apparait dans la fenêtre de gauche Reste plus qu'à ranger cette nouvelle icône dans la fenêtre

# 3 – La barre de lancement rapide (ou barre des tâches)

Pour un démarrage rapide des applications on peut utiliser la barre de lancement rapide, ce sont les icônes qui se trouvent sur la gauche de la barre de tâche.

Pour installer une icône à cet endroit, soit on la sélectionne et on la glisse sur la barre, ou alors :

Faire un clic droit sur l'icône d'un raccourci d'un programme Dans le menu contextuel, repérer : « Epingler à la barre des tâches »

#### → Le raccourci est maintenant affiché dans la barre des tâches.

Et l'icône qui est toujours sur le bureau peut à présent être effacée ou laissée à sa place selon le besoin.

#### Autre manière pour épingler un programme à la barre de tâche :

- 1. Démarrer le programme
- 2. Son icône apparait alors sur la barre de tâche
- 3. Clic droit sur cette icône et cliquer sur « Epingler sur la barre de tâche »

## 4 – Effacer une icône de la barre des tâches ou du menu Démarrer

Faire un clic droit sur l'icône (Barre de tâche ou menu démarrer) Dans le menu contextuel, repérer : « Détacher de la barre des tâches » ou « Détacher du menu démarrer »

→ Le raccourci est maintenant enlevé.